# 「リンククロス アルク」 ユーザー向けマニュアル

**みずほ銀行** デジタルイノベーション部

ともに 挑む。 ともに 実る。

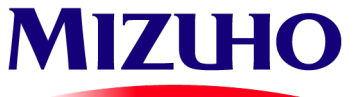

「リンククロス アルク」は、SOMPOひまわり生命保険株式会社が提供するアプリです。

© 2024 Mizuho Bank, Ltd.

# 1.「リンククロス アルク」の概要

- 「リンククロス アルク」は、いつもの道が楽しくなるお散歩アプリです。(提供元: SOMPOひまわり生命保険株式会社)
- 綺麗な景色やお気に入りのカフェなどの散歩メモをみんなと共有したり、おすすめ散歩コースをチェックしたり、歩いた内容を自動 記録したりすることができます。
- 石井町健康ポイント事業では、「リンククロス アルク」の歩数確認機能と散歩コースのチェックイン機能を使います。

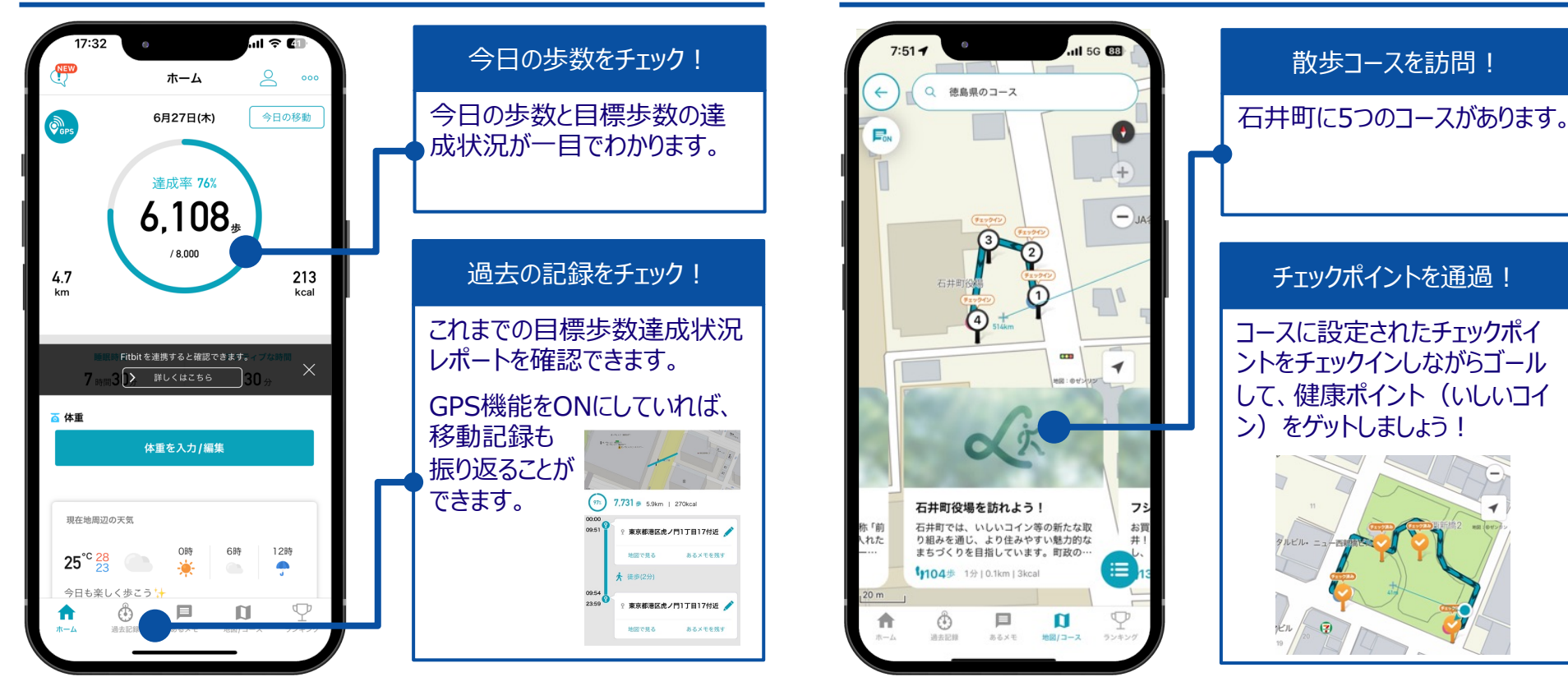

#### 歩数確認機能

### チェックイン機能

- ・ 本書における本サービス等についての記載は、24年6月現在のものです。
- ・本サービスは予告なく変更・終了する場合があります。

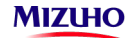

• ご利用にあたってはアプリに記載の利用規約・注意事項もあわせてご確認下さい。 © 2024 Mizuho Bank, Ltd. | 1

# 2-1.インストール方法\_新規アカウント登録(マイリンククロス登録)

- iPhone端末の場合はApp Store、Androidの場合はGoogle Play Storeにアクセスし、アプリをダウンロードします。
- 「リンククロス アルク」アプリを開き、「はじめる」をタップの上、新規アカウント登録してください。

**MIZHO** 

● メールアドレスを入力し、仮登録メールを送信します。届いたメール本文に記載されているリンクからアクセスして、新規アカウント登録手続きを続けます。ログインパスワードを設定し、ユーザー情報を入力すれば登録完了です。

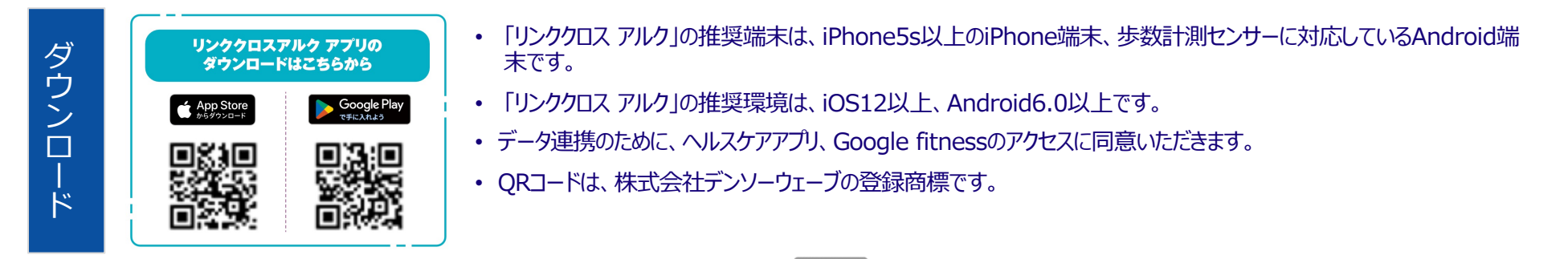

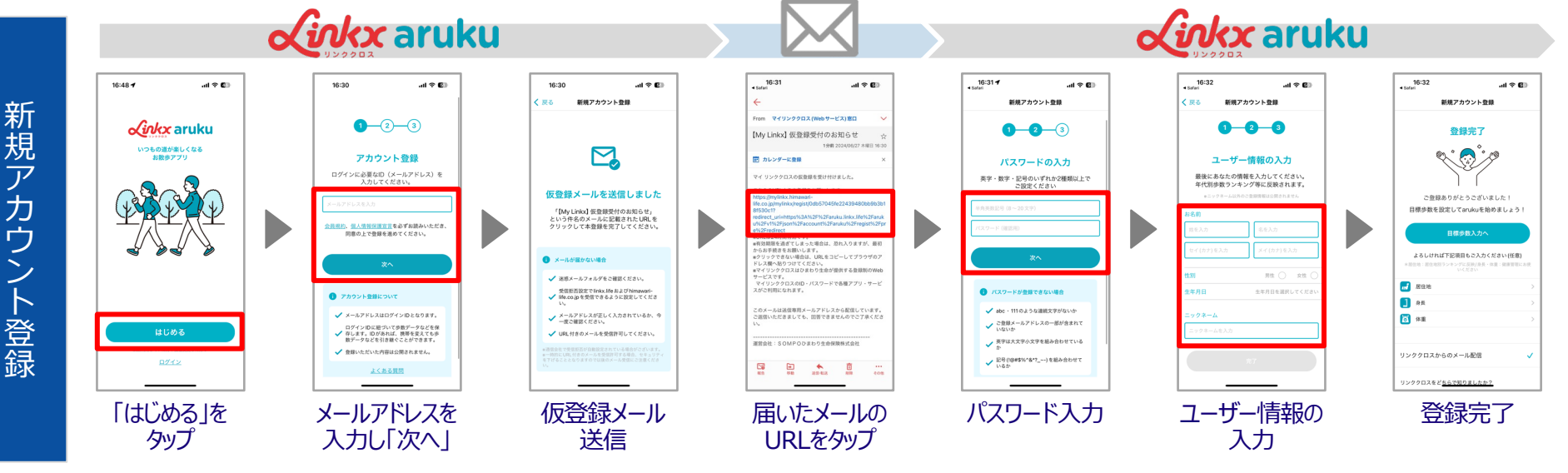

# 2-2.インストール方法\_各種設定

- ホーム画面右上の人型マークをタップし、Myページを開いて各種設定を続けます。
- 入力が終わったらプロフィール編集画面右上の「保存」をタップし、パスワードを入力のうえ、再度「保存」をタップしてください。

## **Linkx** aruku 各種設定手順

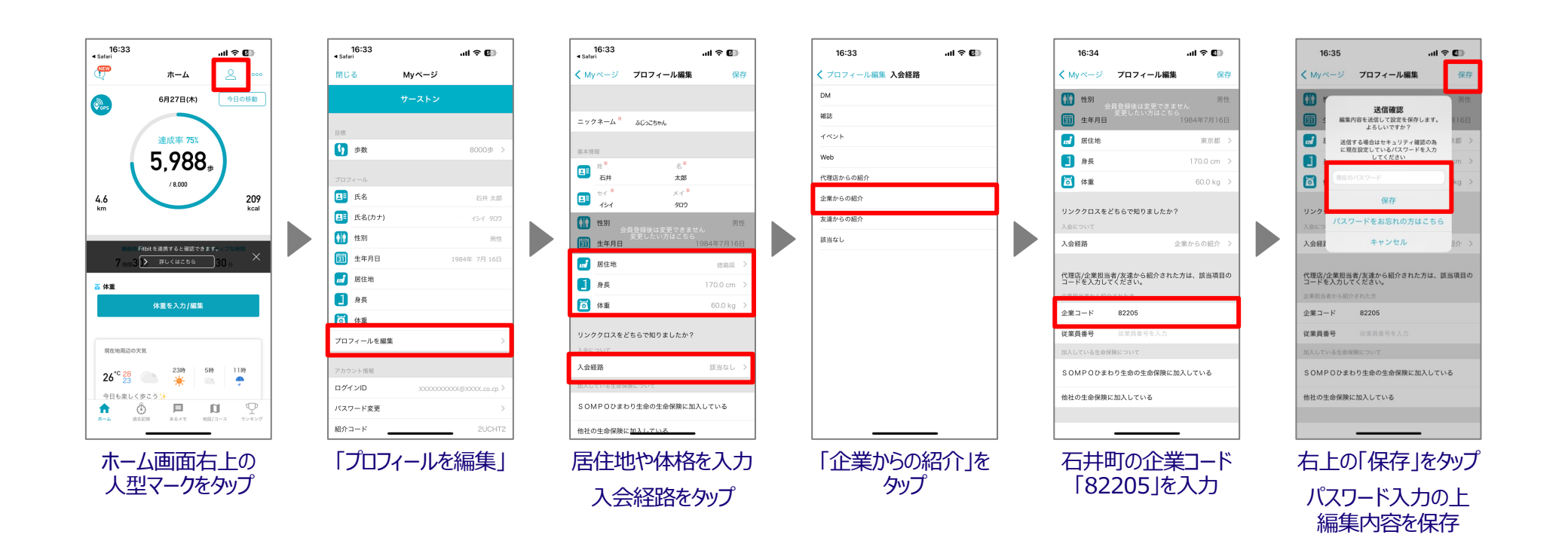

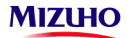

# 3-1.健康ポイント事業での使い方\_紹介コード確認

- 健康ポイント事業の参加申込に必要な紹介コードを確認します。
- ホーム画面右上の人型マークをタップし、Myページを表示します。下部のアカウント情報欄に、紹介コードが記載されています。
- 「令和6年度 石井町健康ポイント事業 参加申込受付フォーム」の入力欄に転記してください。

### **んがkx** aruku 紹介コード確認

MIZHO

### 参加申込受付フォームへの紹介コード入力

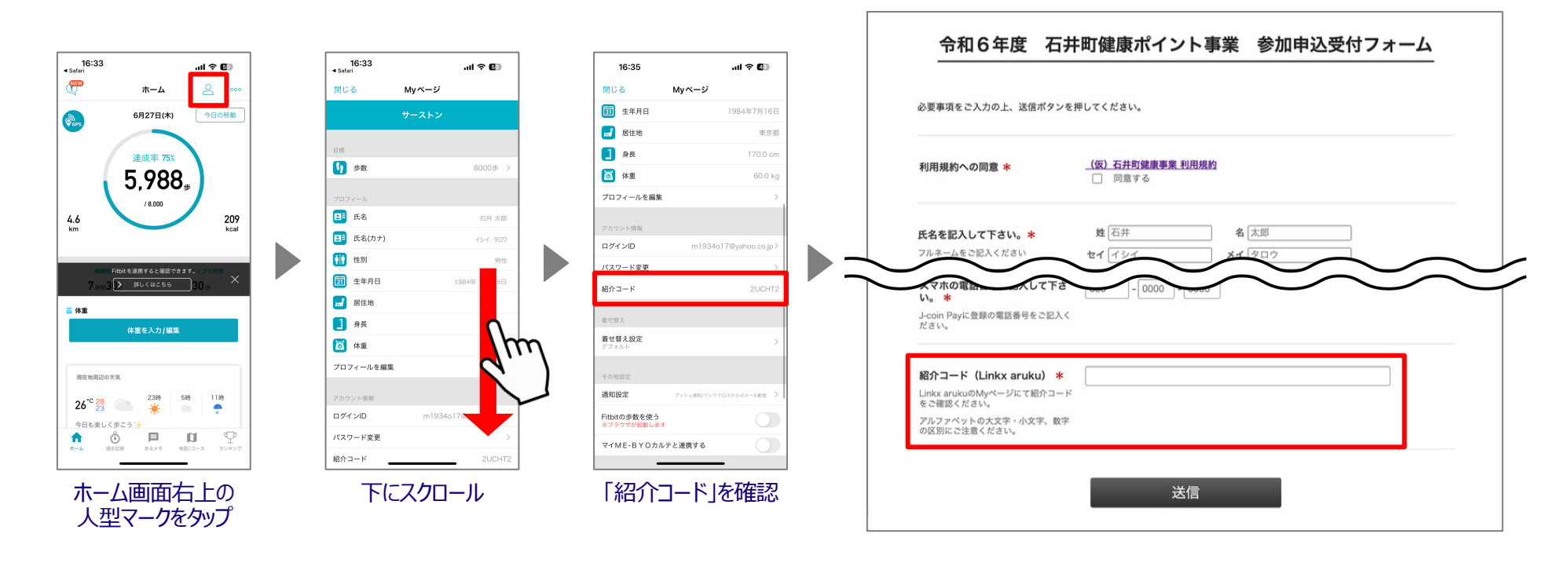

# 3-2.健康ポイント事業での使い方\_歩数確認

- 健康ポイント事業では、「リンククロス アルク」でカウントされた歩数によって健康ポイント(いしいコイン)が付与されます。
- 「リンククロス アルク」で歩数がカウントされているかどうかを日々確認してください。
- 歩数がカウントされていない場合、スマートフォン端末のバージョンやアプリの設定状況を確認してください。

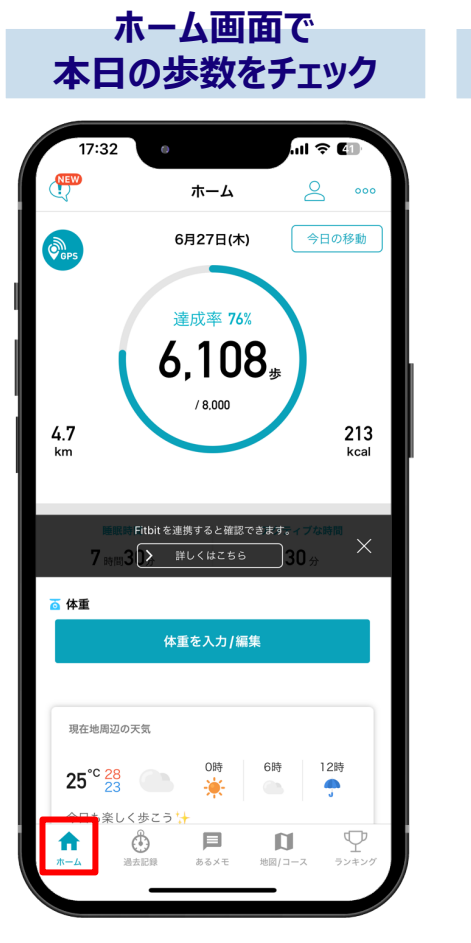

MIZHO

| 過去の                                     | 歩数を                           | チェック                     |
|-----------------------------------------|-------------------------------|--------------------------|
| 10:28                                   | 0                             | .ul \$ @                 |
|                                         | 過去記録一覧                        | 体重を追加                    |
| < ▼ 2024年6月<br>220.747歩                 | <b>② 9 &gt;</b><br>区本 30.692歩 | レクラフ<br>1,358歩           |
| 29(土)<br>63次 5.071 岁<br>63次 177         | ≸ 3.9km<br>″kcalk#≣k          | g                        |
| 28(金)<br>(92) 7,339 増<br>き 消費カロソー 256   | ≅ 5.6km<br>ikcal _ā #≣k       | 9                        |
| 27(木)<br>(1)<br>8,883 坦<br>6 消費カロリー 310 | ▶ 6.8km<br>Økcal 🍝 क≣ 60.     | Okg                      |
| 26(水)<br>(97%) 7,735 増<br>き 消費カロリー      | <sup>素</sup> 5.9km<br>月間レポート  |                          |
| ホーム                                     | a aaxt                        | <b>ロ</b><br>地図/コース ウンキング |

#### カウントされた歩数によって健康ポイントを付与

| 条件                                       | ポイント数                       |
|------------------------------------------|-----------------------------|
| 1日 <b>3,000</b> 歩歩<                      | 1日につき <mark>2ポイント</mark> 付与 |
| 1日 <b>3,000</b> 歩歩いた日が<br><b>5日分</b> 貯まる | 5日分貯まる毎に2ポイント付与             |

#### アプリの設定状況確認

| iOS                                                                                                    | Android                                                                                                    |
|----------------------------------------------------------------------------------------------------|----------------------------------------------------------------------------------------------------|
| <ul> <li>iPhoneの「設定を開く」</li> <li>「Linkx aruku」を開く</li> <li>「位置情報」を「常に許可」にする</li> <li>「モーションとフィットネス」をONに<br/>する</li> </ul> | <ul> <li>Android端末の設定を開く</li> <li>「アプリ」を開く</li> <li>「Linkx aruku」を開く</li> <li>「権限」を開く</li> <li>「運動 データ」を開く</li> <li>「許可」と設定する</li> </ul> |

# 3-3.健康ポイント事業での使い方\_5か所のコース

MIZHO

- 石井町の健康ポイント事業では、5か所のコースを訪問すると、健康ポイント(いしいコイン)が付与されます。
- 1か所の訪問でも健康ポイントは付与されますが、最大付与のためにも、5か所の訪問を是非チャレンジしてください。
- 「リンククロス アルク」アプリ下部「地図/コース」をタップし、検索すると、対象の5か所のコースを確認できます。

| 条件                 | ポイント数            |
|--------------------|------------------|
| <b>対象のコース</b> を巡り、 | 1コースにつき1回のみ      |
| GOALする(P7参照)       | <b>10ポイント</b> 付与 |

### 対象のコースの探し方

対象のコース

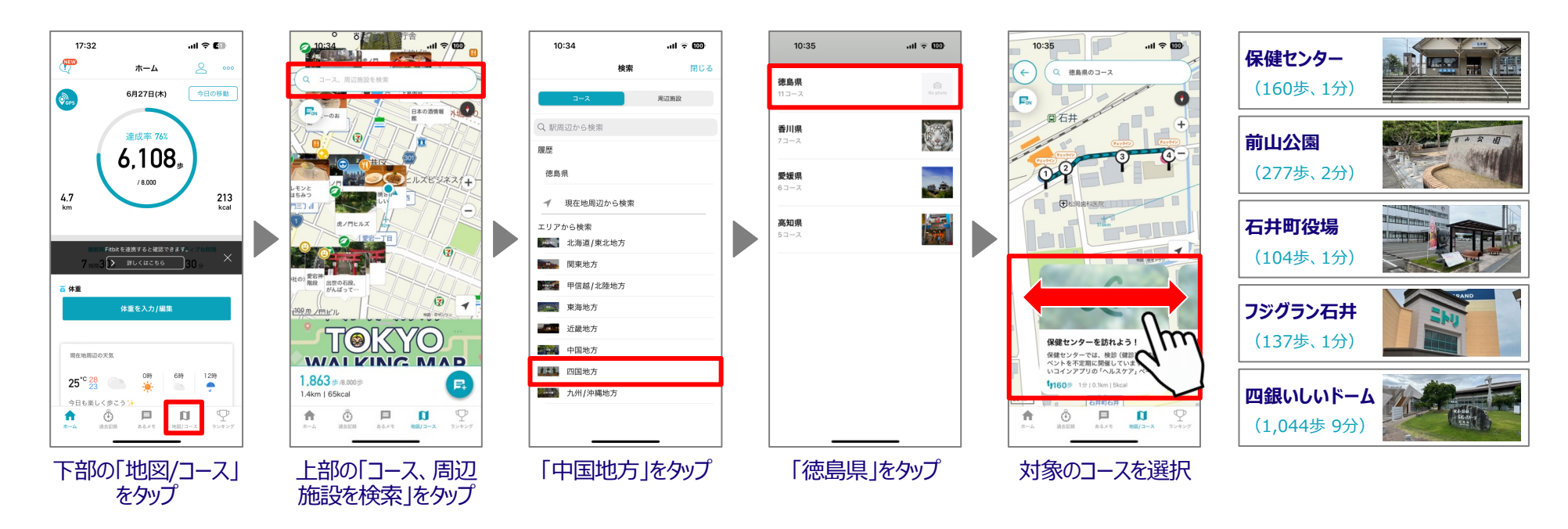

# 3-4.健康ポイント事業での使い方\_コースの巡り方

- 対象のコースを確認のうえ、スタート付近に近づくとSTARTできるようになります。スポットにチェックインしながら巡りましょう。
- 全てのチェックインスポットにチェックイン(ピンがオレンジ色の状態)し、ゴール地点から200m以内かつ規定歩数の60%以上の歩数となったら、GOALできるようになります。
- 訪問できた(GOALできた)コースの数に応じて、ポイントが付与されます(1コースにつき1回のみ10ポイント)。

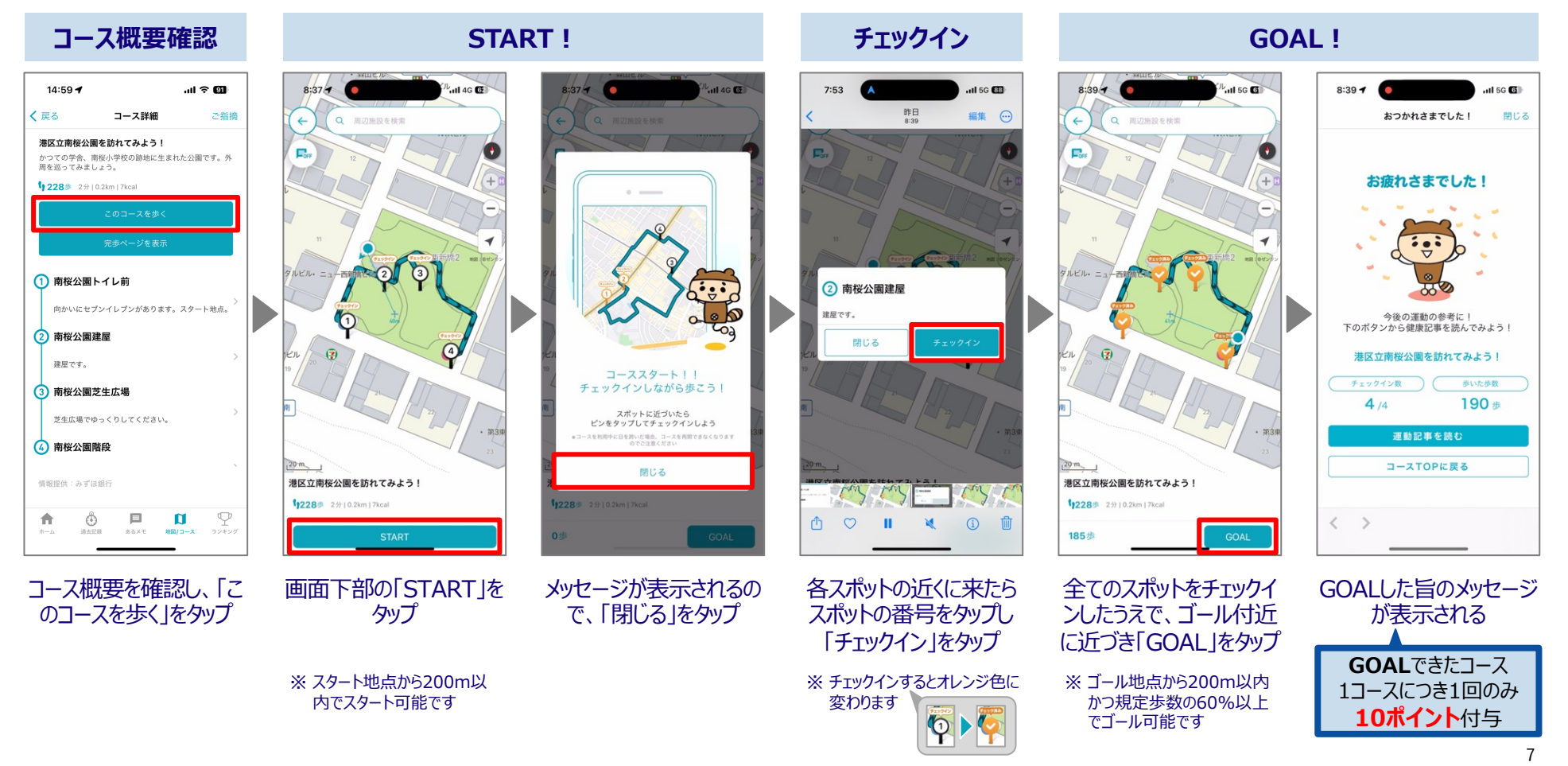